## ВХОД В КУРС

- 1. Отсканируйте QR код ниже. ЛИБО
- Откройте браузер (рекомендуется использовать Google Chrome или Safari)
- В адресной строке наберите etest.bsmu.by (на изображении ниже подсвечено синим).
- Нажмите на клавиатуре ENTER.

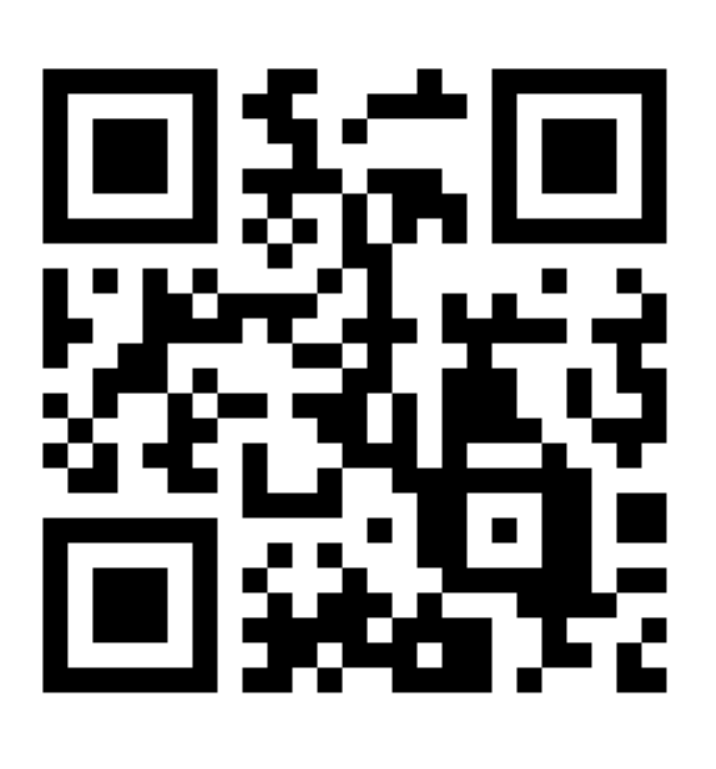

|                                                                                                    | <u>m</u><br>⇒ | Bxog Ha cavit (C3O bl M9 × +                                                                                             |
|----------------------------------------------------------------------------------------------------|---------------|----------------------------------------------------------------------------------------------------|
|                                                                                                    |               |                                                                                                    |
| и и и и и и и и и и и и и и и и и и и                                                                                                    |               |                                                                                                    |
| Логин Пароль Вкод Забыли пароль? Вкод Забыли пароль? Вкод Висстранавансь действительна, но не входит? Возможно для вас соранизен доступ к ной октемье? Аля доступа необходим логин и пароль пользователя УО БГМУ! Макалась действительна, но не входит? Возможно для вас соранизен доступ к зой октемье? . Аркуровская подготовка [2] . Останилаюнное образование [3] . Атестация кадров [3] . Атестация кадров [3] . Останилами сороничения доступа для разных котегоры                                                                                                    |               | БДМУ<br>БДМУ<br>Соронализии<br>Соронализии                                                                               |
| Пароль<br>Вход<br>Забыли пароль?<br>Вы в первый раз на нашем сайте?<br>Аля доступа необходим логин и пароль пользователя УО БГМУ!<br>Миника валиск действительна, но не входит? Возможно для вас<br>ограничен доступ к этой системе?.<br>Аруге платформы БГМУ:<br>. Доруговская подготока [2]<br>. Поступляточное образование [2]<br>. Алтястация кадров [2]<br>* Ситема и ссть ограничения боступо для разных котегори!                                                                                                    |               | Логин                                                                                                    |
| Вход<br>Забыли пароль?<br>Вавали пароль?<br>Вава перевый раз на нашем сайте?<br>Ал доступа необходим логин и пароль пользователя УО БГМУ<br>Ал доступа необходим логин и пароль пользователя УО БГМУ<br>Окраничен доступа необходим логин и пароль пользователя УО БГМУ<br>И постранизации логин и пароль пользователя УО БГМУ<br>Окраничен доступа необходим логин и пароль пользователя УО БГМУ<br>Окраничен доступа необходим логин и пароль пользователя УО БГМУ<br>И постранизации логин и пароль пользователя УО БГМУ<br>Постранизации постранизации пароль и пользователя УО БГМУ<br>Постранизации постранизации пароль и пользователя ОС БГМУ<br>Постранизации постранизации пострани | (             | Пароль                                                                                                    |
| Забыли пароль?<br>Вы в первый раз на нашем сайте?<br>Аля доступа необходим логин и пароль пользователя УО БГМУ!<br>Учетная запись действительна, но не входит? Возможно для вас<br>ограничен доступ к этой системе".<br>Другие платформы БГМУ!<br>. Довузовская подготовка (2)<br>. Постдипломное образование (2)<br>. Аттестация кадоро (2)<br>*0 системех сотть воремичения доступо для разных котегорий<br>обучающихся                                                                                                    |               | Вход                                                                                                    |
| Вы в первый раз на нашем сайте?<br>Для доступа необходим логин и пароль пользователя УО БГМУ!<br>Учетная запись действительна, но не входит? Возможно для вас<br>ограничен доступ к этой системе".<br>Другие платформы БГМУ:<br>– Довузовская подготовка (2)<br>– Постдипломное образование (2)<br>– Аттестация кадров (2)<br>*В системая стов. гороничения воступо для разных котегорий<br>обучающихся                                                                                                    | 3             | абыли пароль?                                                                                                    |
| Для доступа необходим логин и пароль пользователя УО БГМУ!<br>Учетная запись действительна, но не входит? Возможно для вас<br>ограничен доступ к этой системе*.<br>Другие платформы БГМУ:<br>• Довузовская подготовка С<br>• Постдиплоимое образование С<br>• Аттестация кадров С<br>*В системаче сть ограничения воступо для разных котегорий<br>обучающихся                                                                                                    | E             | Вы в первый раз на нашем сайте?                                                                                          |
| ограничен доступ к этой системе".<br>Другие платформы БГМУ:<br>• Довузовская подготовка [2]<br>• Постдипломное образование [2]<br>• Атестация кадров [2]<br>* З системая есть ограничения доступо для разных котегорий<br>обучающихся                                                                                                    | Д<br>У        | ля доступа необходим логин и пароль пользователя УО БГМУ!<br>четная запись действительна, но не входит? Возможно для вас |
| <ul> <li>Довудовская подготовка [2]</li> <li>Постдипломное образование [2]</li> <li>Аттестация кадров [2]</li> <li>Часитение стью гороничения достнупо для разных котегорий<br/>обучающихся</li> </ul>                                                                                                    | о<br>л        | граничен доступ к этой системе".<br>Іругие платформы БГМУ:                                                               |
| "В системах есть ограничения доступа для разных категорий<br>обучающихся                                                                                                    |               | - Довузовская подготовка 🕑<br>Постдипломное образование 🖒<br>• Аттестация кадров 🖒                                       |
|                                                                                                    | *8<br>01      | 3 системах есть ограничения доступа для разных категорий<br>Бучающихся                                                   |
| Русский (ru) - Уведомление о файлах cookie                                                                                                    | P             | усский (ru) ч Уведомление о файлах соокіе                                                                                |

2. Найдите поля «Логин» и «Пароль». Введите Ваши данные. И нажмите кнопку «Вход». \*Студенческий логин и пароль находятся на студенческой карте:

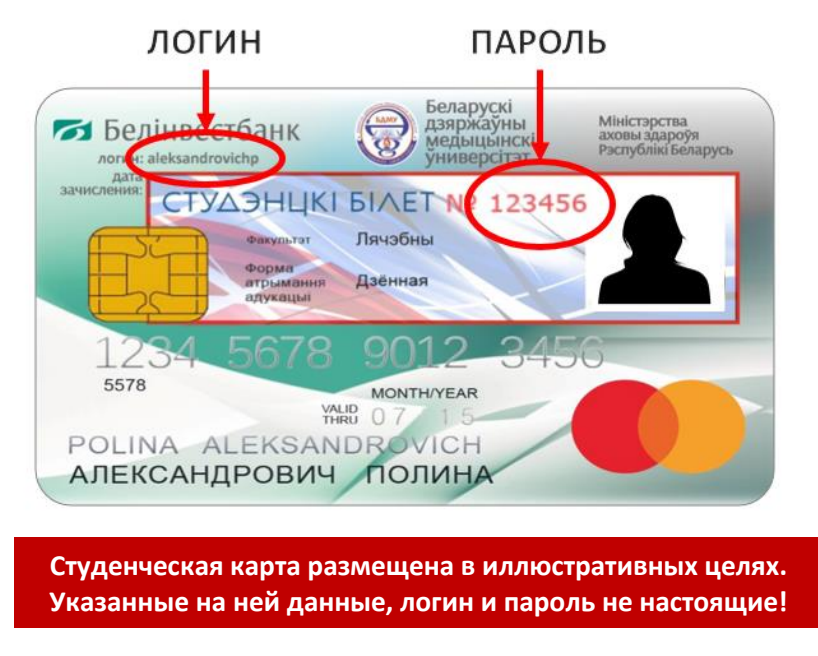

4. Выберите **раздел** (1) (и далее Вашу специальность) либо перейдите к специальности из **списка в верхней панели** (2).

Вы так же можете воспользоваться полем поиска (3), чтобы найти ЭУМК по названию.

| СЭО БГМУ      | В начало Личный кабинет               | Мои курсы 5 нистрирование                     | Категории курсов ч 2                              | 🌲 🗩 Студент 🎡 🗸                                                                                   |
|---------------|---------------------------------------|-----------------------------------------------|---------------------------------------------------|---------------------------------------------------------------------------------------------------|
|               |                                       | Закрыть боковую панель                        |                                                   |                                                                                                   |
|               |                                       |                                               | ·                                                 | Основное меню                                                                                     |
|               | Студентам и<br>курсантам              | For English-Medium<br>Students                | Тесты и аттестации                                | Служба поддержки сайта                                                                            |
| Курс<br>для с | ы по специальностям<br>обучающихся на | Курсы по специальностям<br>для обучающихся на | Итоговые аттестации,<br>государственные экзамены, | Официальный сайт БГМУ 🖸                                                                           |
| ∎ русс        | ком языке                             | английском языке                              | аккредитации, олимпиады,<br>опросы и пр.          | Личный кабинет студента БГМУ 🖸                                                                    |
|               | Перейти к курсам                      | Перейти к курсам                              | Перейти к курсам                                  | Учебные материалы                                                                                 |
|               |                                       |                                               |                                                   | Консультант студента 🖸                                                                            |
| Пол           | ьзовательское меню ку                 |                                               | Консультант врача 🖸                               |                                                                                                   |
| <b>4</b> ∎ co | отрудникам                            |                                               | ©.                                                | Библиотека БГМУ 🖸<br>Репозиторий БГМУ 🗗                                                           |
| Раз           | работка интерактивных курс            | ов Moodle<br>Все курсы                        |                                                   | Внимание! Для доступа к некоторым ресурсам<br>может быть необходима дополнительная<br>регистрация |

\*В дальнейшем вы сможете заходить в ваши курсы используя «Пользовательское меню курсов» (4) или закладку «Мои курсы» (5).

5. На новой странице выберите и нажмите на нужную дисциплину.

| Студентам и курсантам 🔍 Поиск курса                                                                                                    | ٩            |
|----------------------------------------------------------------------------------------------------|--------------|
|                                                                                                    | Дополнительн |
|                                                                                                    | Сверну       |
| • Лечебное дело                                                                                                    |              |
| 💱 Деканат лечебного факультета 🧯 🔸                                                                                                    |              |
| 💱 Актуальные вопросы пульмонологии 🧯 🌖                                                                                                    |              |
| 💱 Актуальные вопросы рациональной антимикробной терапии (электив) i 🔸                                                                                                    |              |
| 💱 Акушерство и гинекология для субординатуры по акушерству и гинекологии i 🌖                                                                                                    |              |
| 💱 Акушерство и гинекология для субординатуры по анестезиологии и реаниматологии i 🔸                                                                                                    |              |
| 💱 Акушерство и гинекология для субординатуры по общей врачебной практике 🧯 🔸                                                                                                    |              |
| 💱 Акушерство и гинекология для субординатуры по общей врачебной практике (МФИУ) i 🜖                                                                                                    |              |
| 💱 Акушерство и гинекология для субординатуры по терапии i 🔸                                                                                                    |              |
| 💱 Акушерство и гинекология для субординатуры по хирургии i 🌖                                                                                                    |              |
| 💱 Акушерство и гинекология, 4 курс 🧯 🜖                                                                                                    |              |
| Pa Annual and a second second se |              |

6. Если Вы первый раз входите в данный курс, Вам будет предложена **Самостоятельная запись** на курс. Нажмите кнопку **«Записаться на курс»**.

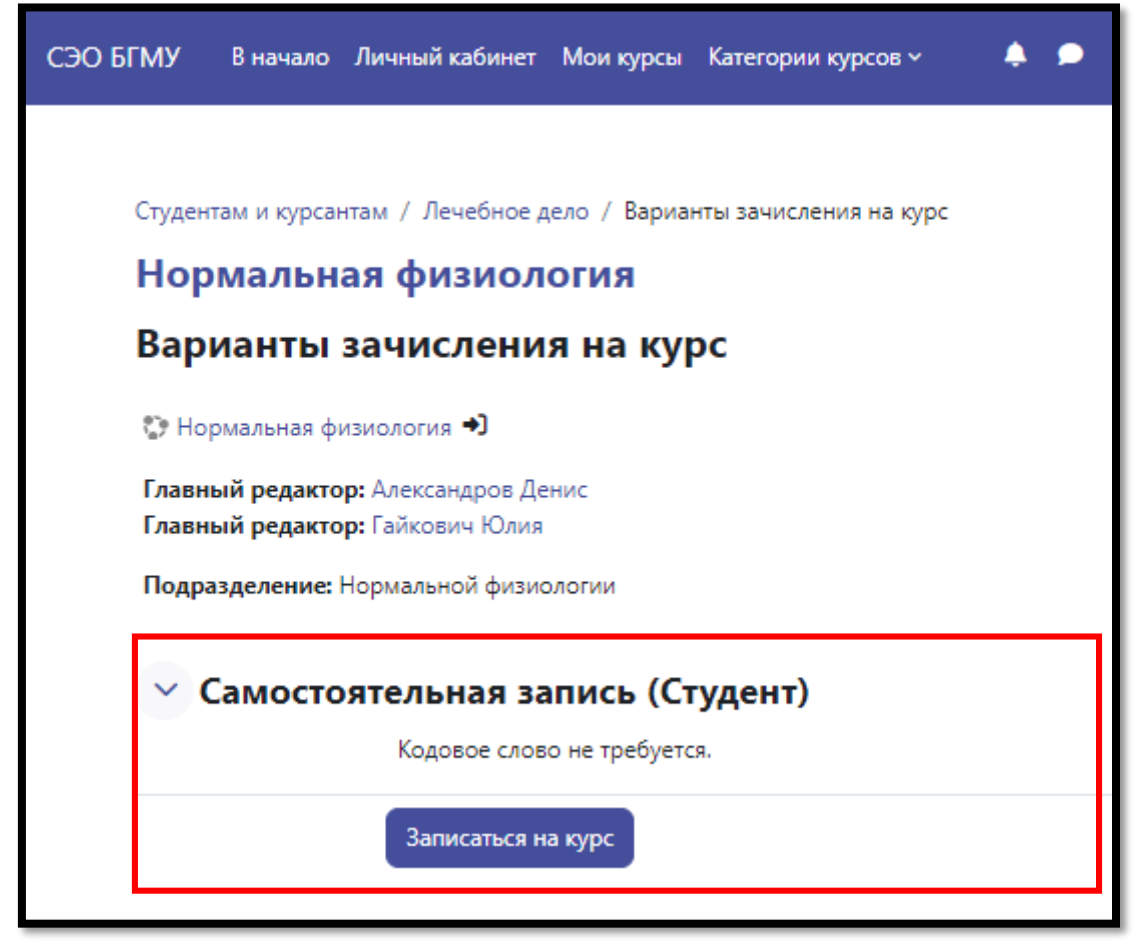

\*На некоторые курсы доступ может быть ограничен кодовым словом. Его можно узнать у преподавателя.

При возникновении проблем технического характера Вы можете связаться со службой поддержки сайта. Ссылка для связи находится справа в **боковом меню** (1) или в выпадающем списке **под аватаркой** (2) в правом верхнем углу экрана.

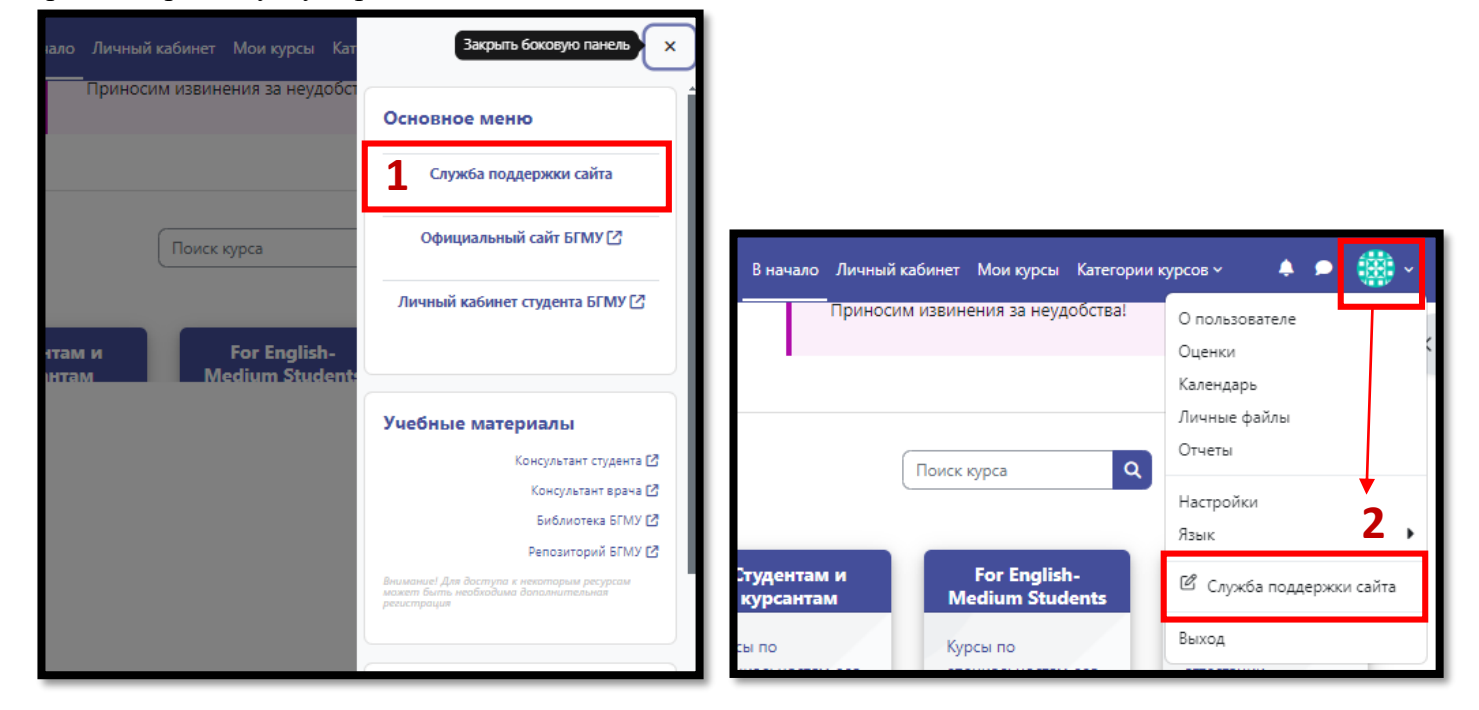

## ЧАСТО ЗАДАВАЕМЫЕ ВОПРОСЫ:

1. **Е-mail** в информации **«О пользователе»** является <u>виртуальным</u> и служит только для регистрации пользователя в системе. При возникновении потребности в настоящем индивидуальном e-mail университета Вам следует связаться с деканатом.

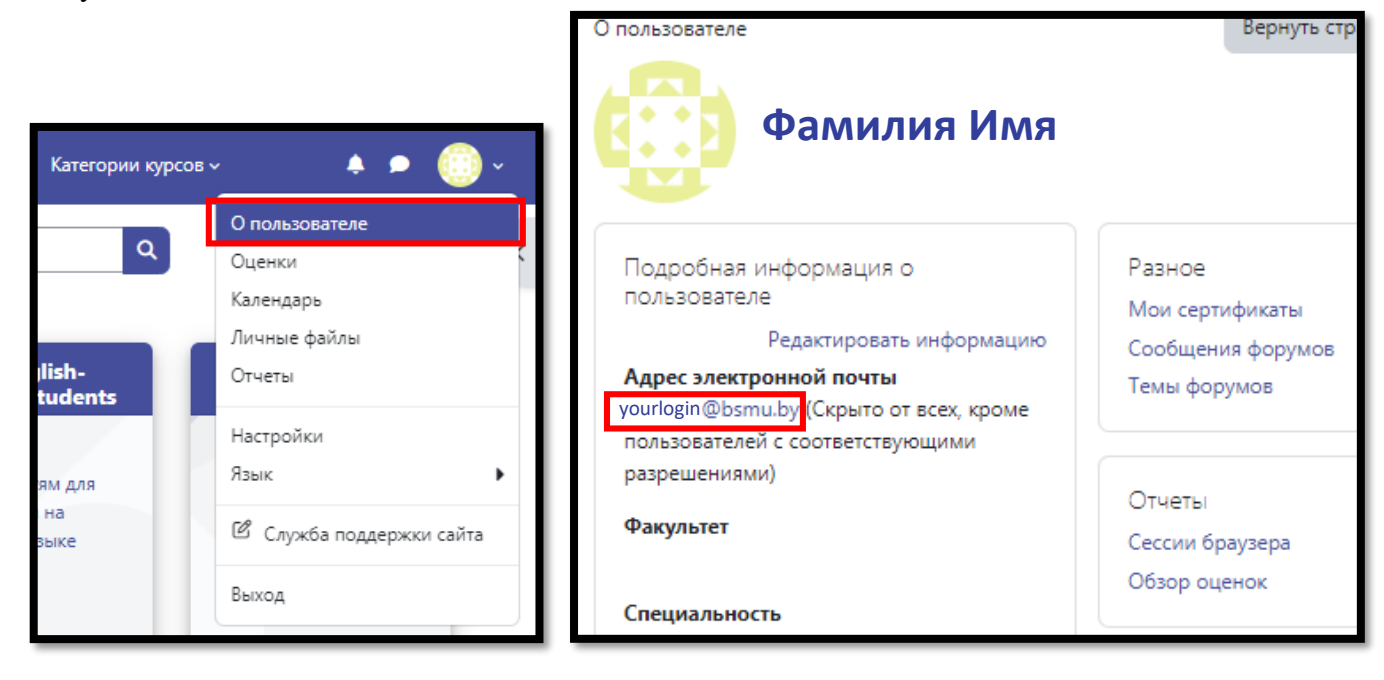

2. Самостоятельное исключение из курса в нашей системе студентам недоступно. Однако, как альтернатива этой функции добавлено «Пользовательское меню курсов». Оно позволяет индивидуально настроить набор из курсов, в которые вы записались. Например, Вы можете скрыть из вида ненужные курсы. В процессе система автоматически исключит Вас из курсов, в которые Вы не заходите дольше отведенного срока (как правило, более 90 дней).

| Настраивайте удобный набор из курсов, в которые<br>вы записались |                              |
|------------------------------------------------------------------|------------------------------|
| <ul> <li>Свернуть список</li> </ul>                              | ٩                            |
| <ul> <li>Развернуть список</li> </ul>                            |                              |
| <ul> <li>Редактировать меню. Справа от меню</li> </ul>           | Тесты и аттестации           |
| 💿 - Скрыть раздел/курс                                           |                              |
| 🥘 - Показать раздел/курс                                         | Итоговые аттестации,         |
| + - Добавить в избранное курс                                    | государственные<br>экзамены, |
| — - Убрать из избранного курс                                    | аккредитации,                |
| 💠 - Переместить раздел/курс                                      | олимпиады, опросы и пр.      |
| Понятно!                                                         | Перейти к курсам             |
|                                                                  | e                            |
| 🗖 Фармация (заочная форма)                                       |                              |